## Obtaining Immunisation History Statement (PDF) using Medicare App

| C1                                                                                                   |                                                                                                    |
|----------------------------------------------------------------------------------------------------|----------------------------------------------------------------------------------------------------|
| <u>Step 1:</u>                                                                                       | Australian Government                                                                                                    |
| Sign into your Medicare App                                                                          |                                                                                                    |
| If you do not have one, you can create one or use the options provided here:                         | Express Plus                                                                                                    |
| https://www.servicesaustralia.gov.au/how-<br>to-get-immunisation-history-<br>statement?context=22436 | Welcome back<br>Melissa                                                                                                    |
|                                                                                                    | Sign in as Melissa<br>Sign in as someone else<br>View offline items<br>Version 4.11.0 (1)                                                                                                    |
| Select Proof of Vaccinations                                                                         | 2:10 7                                                                                                    |
|                                                                                                    | Welcome Melissa<br>Last login 30 Mar 2023 at 10:12:26 am<br>Tasks                                                                                                    |
|                                                                                                    | ▲ Confirm your family >                                                                                                    |
|                                                                                                    | Claims                                                                                                    |
|                                                                                                    | Make a claim                                                                                                    |
|                                                                                                    | View claims history                                                                                                    |
|                                                                                                    | Services                                                                                                    |
|                                                                                                    | A My details                                                                                                    |
|                                                                                                    | Organ donation                                                                                                    |
| Sclost View History                                                                                  | 2:10 1 →                                                                                                    |
|                                                                                                    | Get proof of your vaccinations                                                                                                    |
|                                                                                                    | Immunisation history<br>You can view your:<br>• COVID-19 digital certificate<br>• COVID-19 and influenza (flu)<br>immunisation history statement<br>• Complete immunisation history<br>statement.<br>View history |

| Stop A:                                     | 2:11 4                                                                                 |
|---------------------------------------------|----------------------------------------------------------------------------------------|
| <u>Step 4.</u>                              | <ul> <li>Search</li> </ul>                                                             |
|                                             | medicare ×                                                                             |
| Select View COVID-19 and influenza          | VIOW OUVID-TO digital continuate                                                       |
| statement                                   | Share with check in app                                                                |
|                                             |                                                                                        |
|                                             | COVID-19 and influenza (flu)                                                           |
|                                             | immunisation history statement                                                         |
|                                             |                                                                                        |
|                                             | This immunisation history statement only<br>displays your COVID-19 and flu vaccination |
|                                             | information recorded on the Australian                                                 |
|                                             | Imprunisation Register.                                                                |
|                                             | View COVID-19 and influenza (flu)                                                      |
|                                             | statement                                                                              |
|                                             |                                                                                        |
|                                             | Complete immunisation history                                                          |
|                                             | statement                                                                              |
|                                             | This immunisation history statement                                                    |
| Step 5:                                     | 2:11 🗸                                                                                 |
| -                                           | < Search                                                                               |
| Use the icon pictured to Store the PDF      | Close PDF                                                                              |
| document                                    |                                                                                        |
| document                                    |                                                                                        |
|                                             | Australian Government medicare                                                         |
|                                             | Immunisation history statement                                                         |
|                                             | As at: 18 April 2023                                                                   |
| <u>Step 6:</u>                              |                                                                                        |
|                                             |                                                                                        |
| Select Share                                |                                                                                        |
|                                             |                                                                                        |
| Options will appear to email, text or save  | Save or share                                                                          |
| to your phones files                        |                                                                                        |
|                                             |                                                                                        |
| You can opt to email the PDF file to your   | Save for offline                                                                       |
| PC and use the VaccinationProof portal to   |                                                                                        |
| upload that document and complete the       | Share                                                                                  |
| details                                     |                                                                                        |
|                                             | Microsoft                                                                              |
| If                                          |                                                                                        |
| If you are trying to access the portal link |                                                                                        |
| VaccinationProof from mobile phone:         | A Melissa.BorgesRodriguez@bethanie.                                                    |
|                                             |                                                                                        |
| You may be asked to log in via Microsoft    | + Use another account                                                                  |
| online and a screen will appear as pictured |                                                                                        |
| - you can add / use your Bethanie email     |                                                                                        |
| address and password to login.              |                                                                                        |
|                                             |                                                                                        |
| This applies to both Apple and Android      |                                                                                        |
| devices                                     |                                                                                        |
|                                             |                                                                                        |
|                                             |                                                                                        |
|                                             |                                                                                        |
|                                             | Terms of use Privacy & cookies                                                         |
|                                             | AA 🔒 ogin.microsoftonline.com 🖒                                                        |
|                                             | < > ① ① ①                                                                              |
|                                             |                                                                                        |